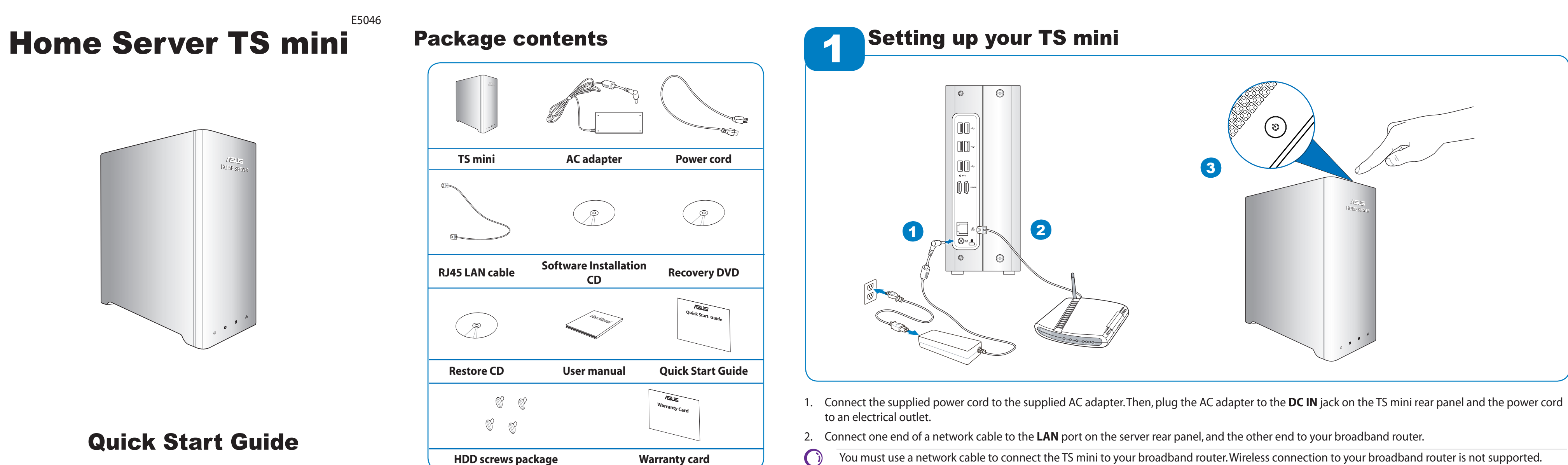

15G065278000

## Home network scenario

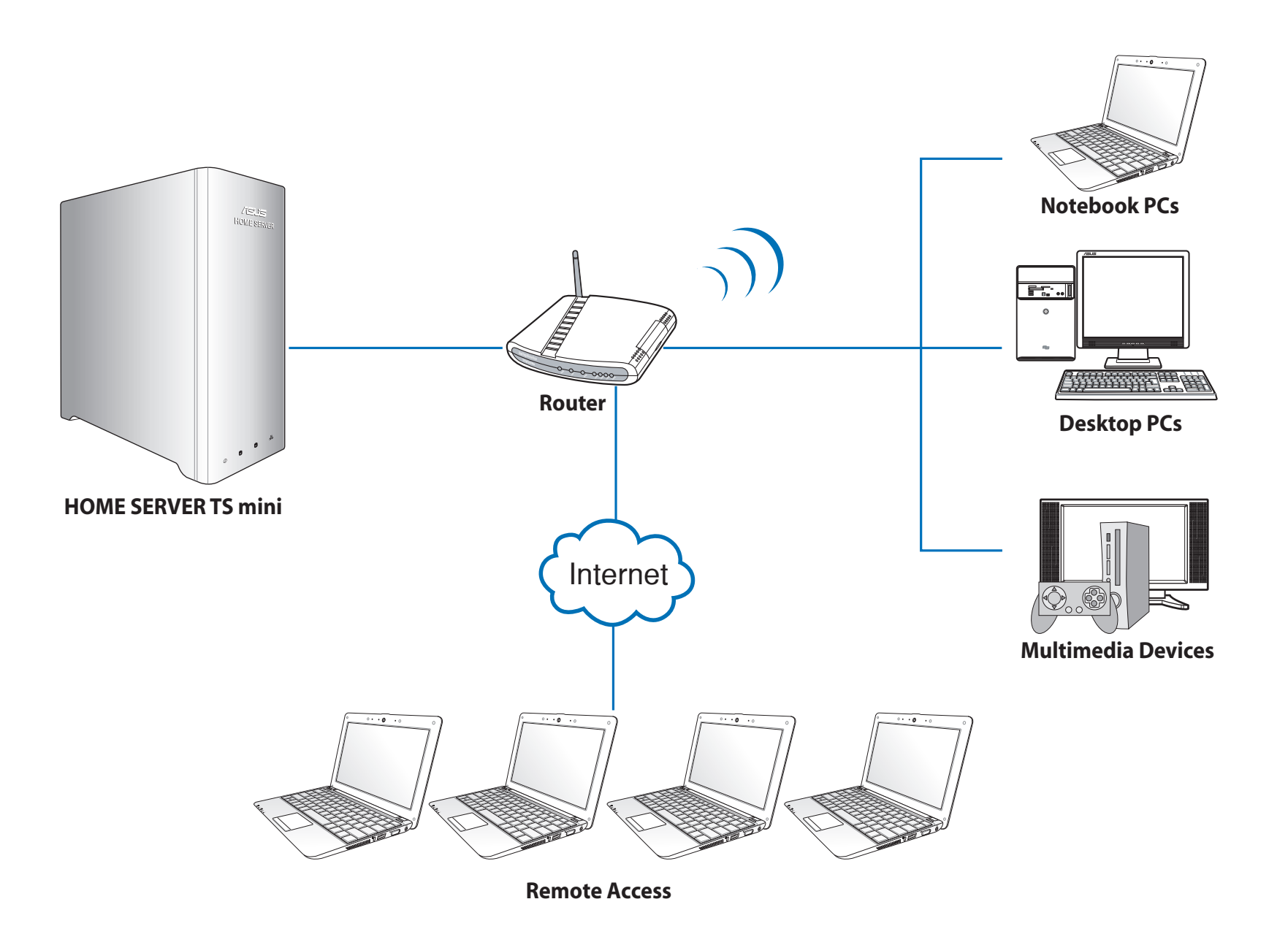

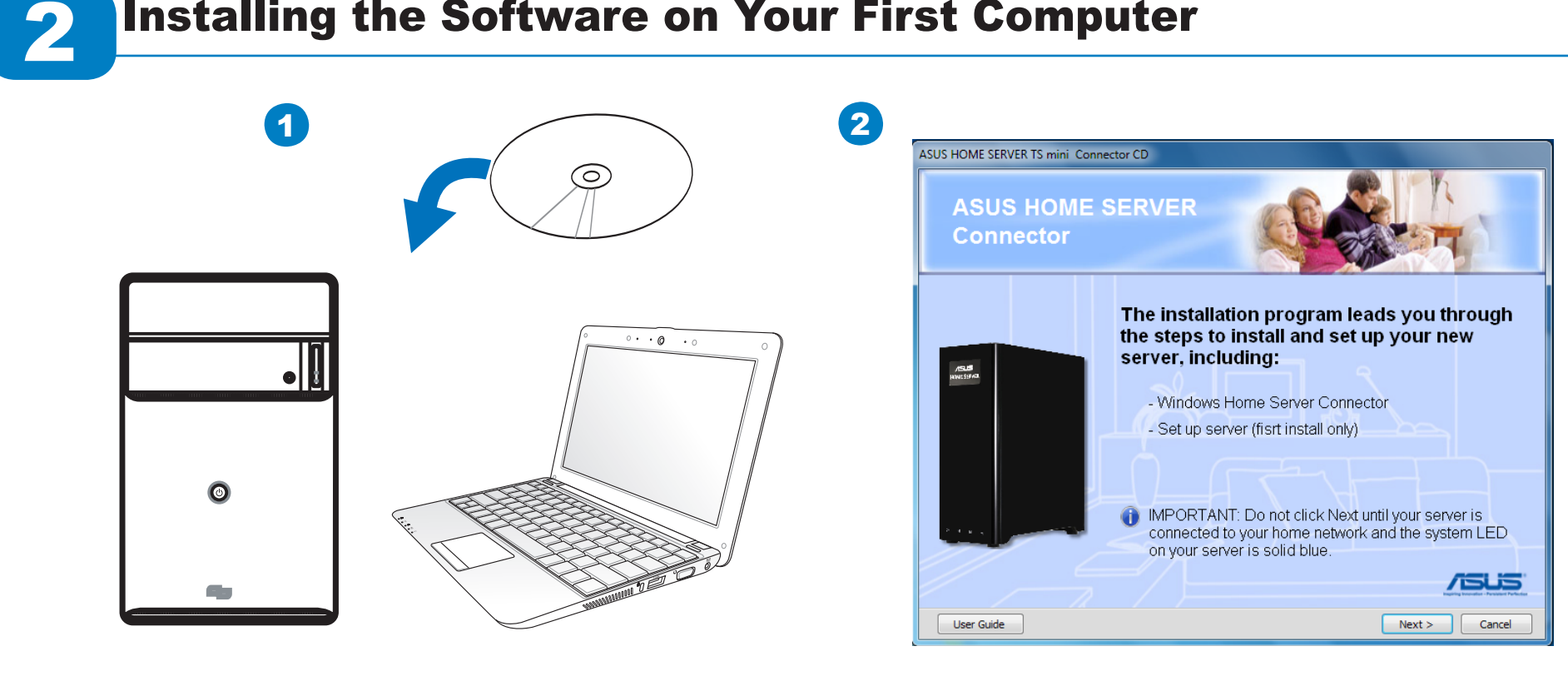

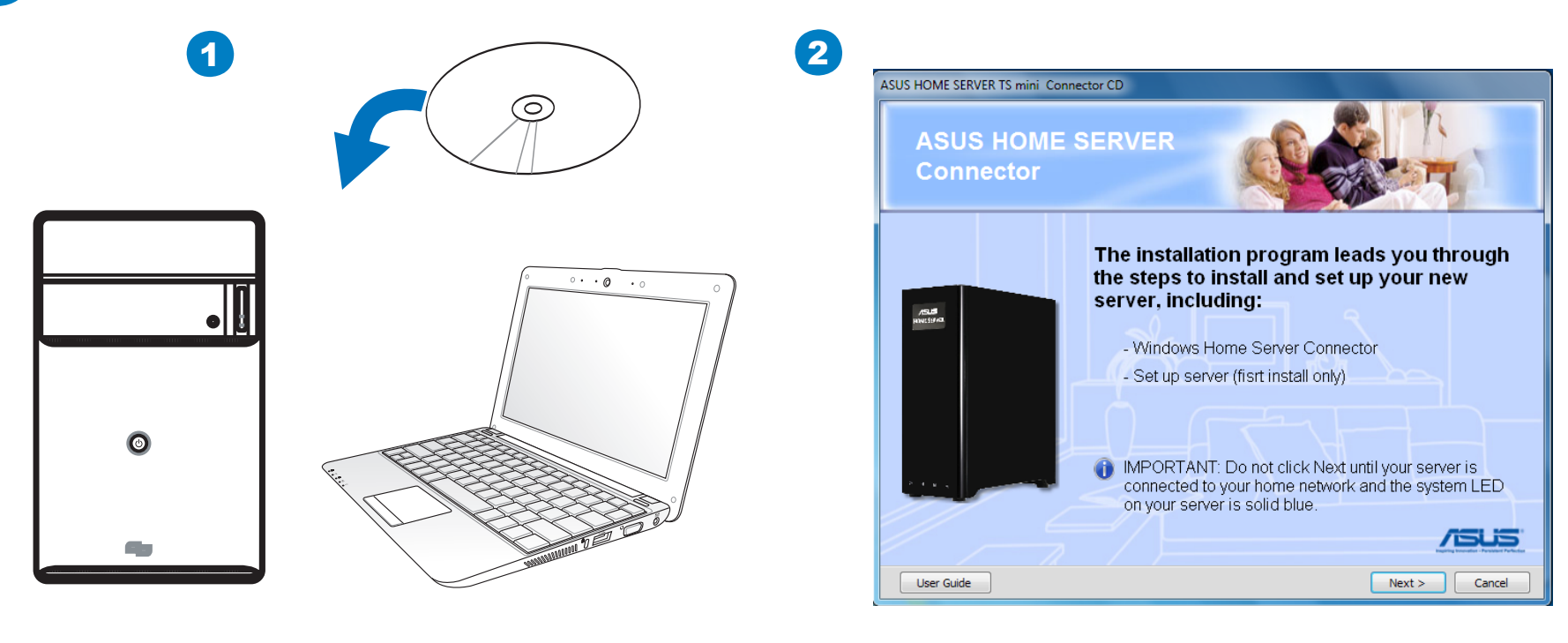

1. Insert the Software Installation CD into the computer that is connected to your home network. The Windows Home Server Connector wizard starts.

However, after you connect your server to your home network, home computers can connect to your server through wireless connection.

3. Press the power switch on the top panel to turn on the TS mini.

# Installing the Software on Your First Computer

If Autorun is NOT enabled in your computer, browse the contents of the Software Installation CD to locate the **Install.exe** file. Double-click the **Install.exe** to run the Connector wizard.

2. Click Next, and then follow the onscreen instructions to finish the installation and the Windows Home Server Setup. You will be required to set the server name, administrator password, and several settings.

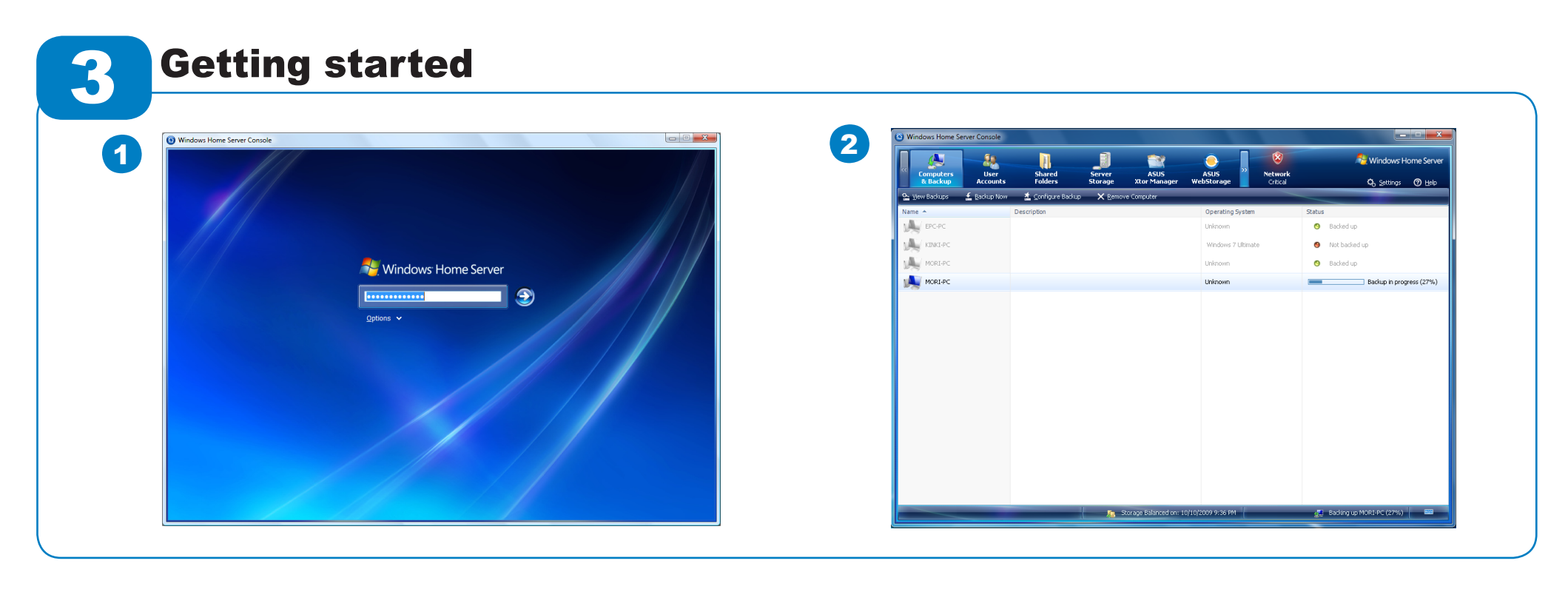

- Server Console.
- Quick Start Guide to see what you can do with the Windows Home Server Console.

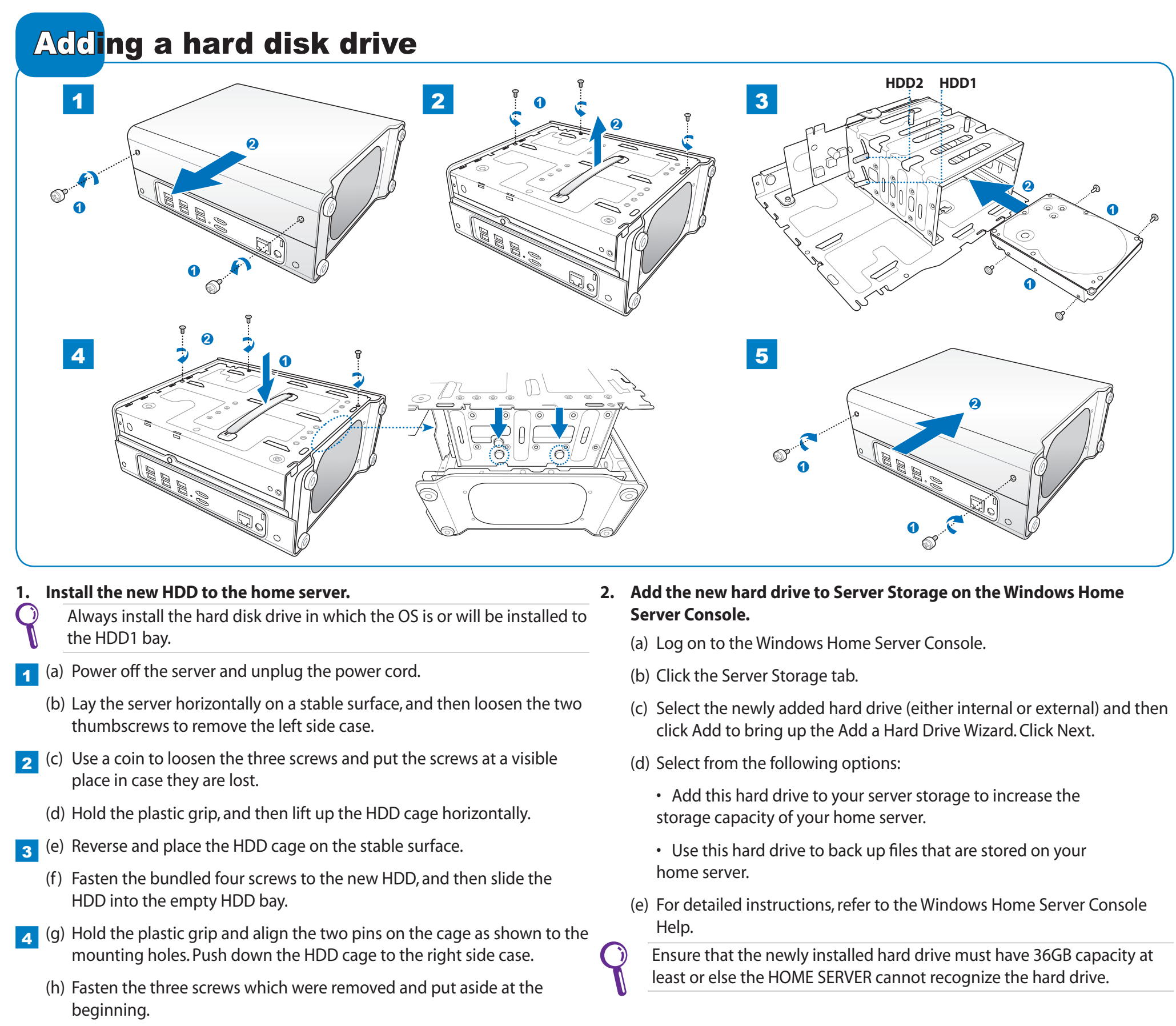

**5** (i) Slide the left side case back to the server body, and then fasten the two thumbscrews back to the case.

1. Double-click the Windows Home Server icon 🔝 to bring up the logon window, and then enter the administrator password to log on to the Windows Home

2. On the Windows Home Server Console interface, you can start to remotely view, add, share, and protect important files on your home server. Turn over this

# Setting up user accounts

Click the User Accounts tab to create user accounts for each user. User accounts are required in order to control access to the shared folders on Windows Home Server.

Windows Home Server has a 10 user account limit, not including the built-in Administrator and Guest Account.

### To create a user account

- Log on to the Windows Home Server Console
- Click the User Accounts tab, and then the User Accounts Setup window appears.
- Choose to use the Guest account; or, set up a password policy to configure the user accounts password complexity. Click OK.

A strong password is required if Remote Access is enabled.

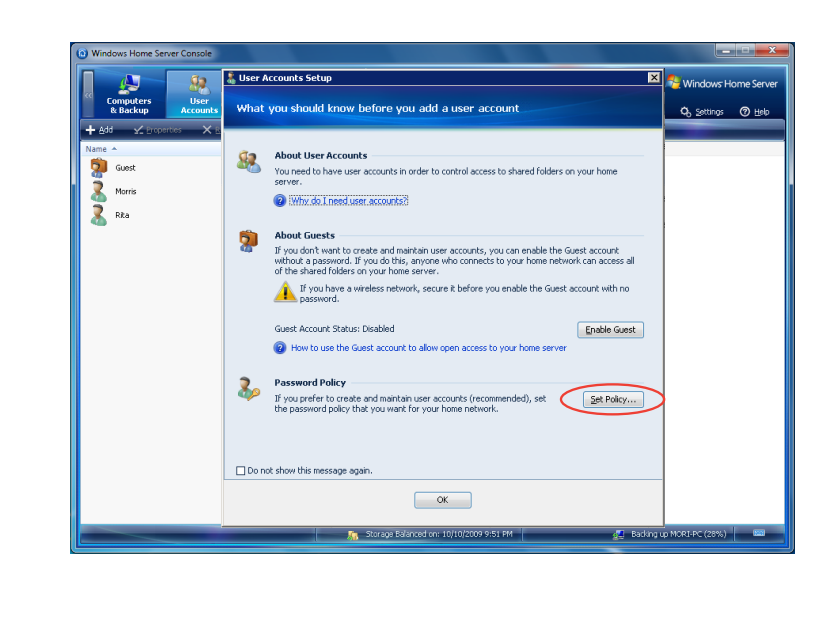

- Weak select this policy if you want shorter passwords for user accounts. The network security is weak, though.
- **Medium** (default) passwords for user acounts must be at least five characters long without complexity requirement.
- **Strong** select this policy to mak access to your home network more secure. Password complexity is required.

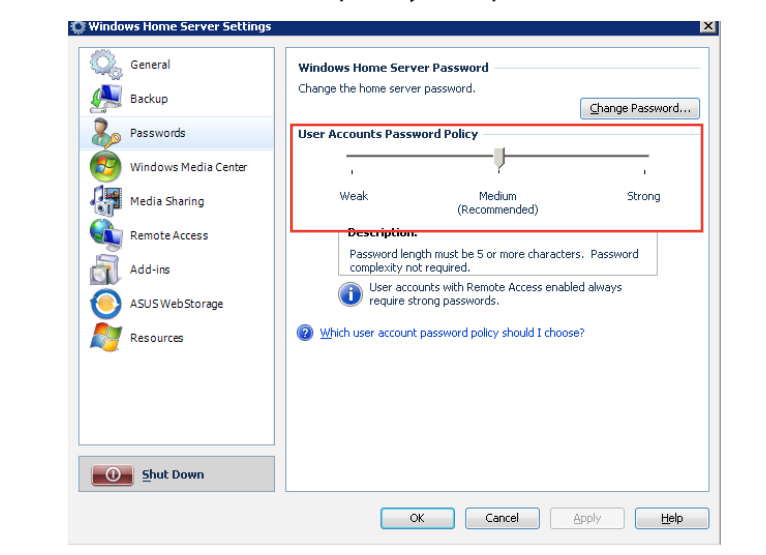

#### To add, remove, disable, or modify a user account

- On the User Account tab, click Add and fill in the necessary information under the General tab.
- Select a user account, and then click Remove to delete it
- Select a user account, and then click Properties to change the user account's password or disable the user account.

### To disable the Guest account

- 1. On the User Account tab, right-click Guest, and then click Disable Account.
- 2. A confirmation message appears. Click Yes.

## **Configuring a home-computer backup**

You can customize the backup of each of your home computers from the Windows Home Server Console.

#### To configure backups for a home computer

- Log on to the Windows Home Server Console.
- Click the Computer & Backup tab.
- Right-click a computer and then click Configure Backup.
- Follow the Backup Configuration Backup Wizard to select the volumes you want to back up and the folders you want to exclude from the backup.

#### To adjust the backup time

By default, the backup time starts from 12:00AM to 6:00AM. You can adjust the backup time from the Backup settings page.

#### To configure automatic backup management

You can configure how many monthly, weekly, and daily backups to keep for your home computers. To do this:

- Log on to the Windows Home Server Console
- Click Settings and then Backup.
- In Automatic Backup Management, specify the number of months, weeks, and
- Click OK to complete the setting.

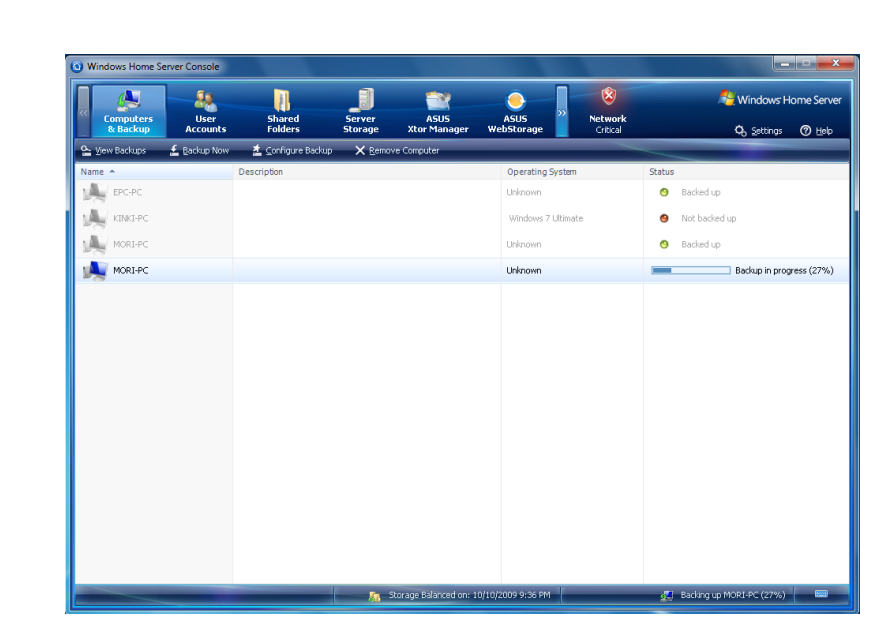

### **Restoring files from a backup**

You can browse and restore lost files and folders from a backup.

#### To open files and folders from a backup

- 1. Log on to the Windows Home Server Console.
- 2. Click the Computers & Backup tab.
- 3. Select a home computer, and then click View Backups.
- 4. Select a backup, and then click Open.
- 5. Select a volume to open, and then click Open.

#### To restore lost files and folders from a backup

- 1. When you open the backup, browse and drag the files and folders that you want to a folder on your home computer.
- 2. Close the window when you are done copying the files and folders that you want to restore.

### To access shared folders on the home server

- from the Internet

server.

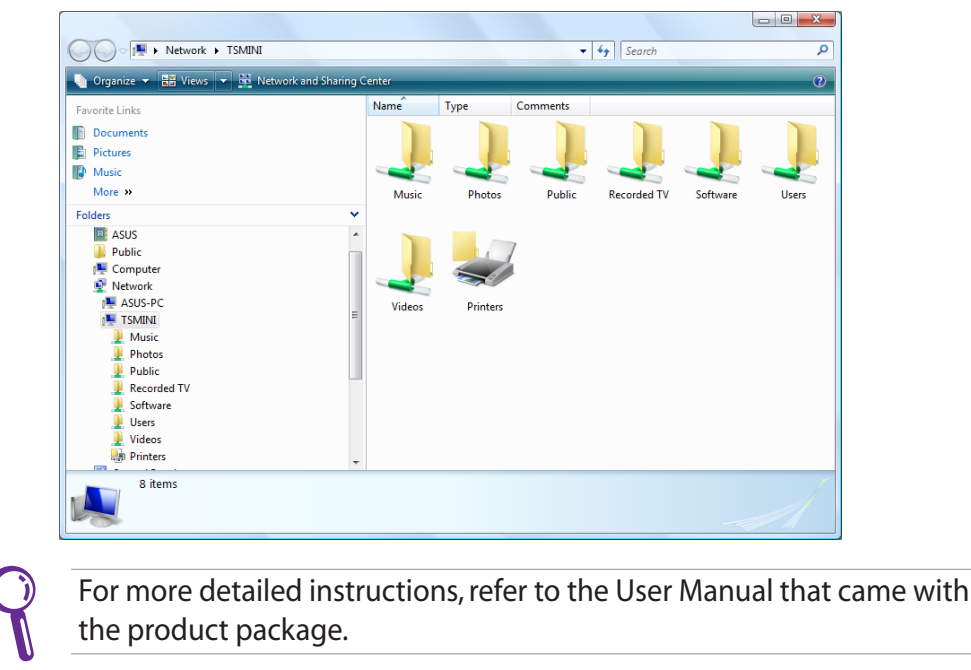

ASUS Xtor Manager is an add-in tool that helps you easily and directly ASUS TS mini provides three special features that enable you to conveniently back up, synchronize, and manage files and folders on external USB/eSATA control the system status, manage files and folders, and enjoy one-year-free storage devices attached to the home server. large online space.

# ASWM

Home Server Console.

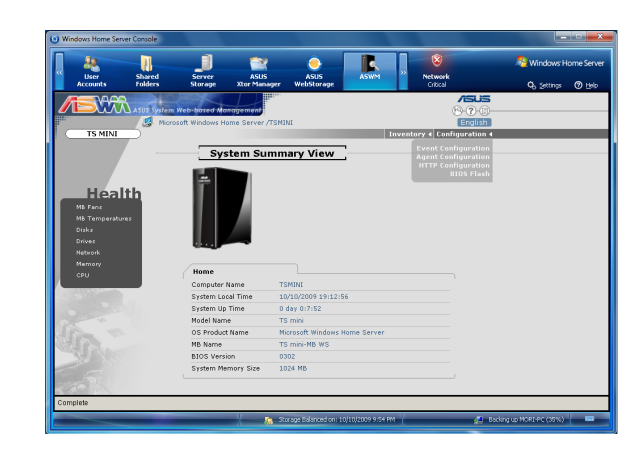

## Sharing files on your home server

In shared folders, you can organize and store files on Windows Home Sever to To modify the folder sharing access share them with other people on your home network.

You may access the shared folders on your home server in several ways.

- from the Windows Home Server Console
- from the desktop shortcut
- from the Windows Home Server icon
- from the Windows Start Menu
- from My Network Places
- Then, you can copy files you want to share to the shared folders on the home

- 1. Click the User Accounts tab on the Windows Home Server Console, and then double-click a user.
- 2. In the Properties for Guest dialog, click the **Shared Folder Access** tab.
- 3. Set the user's access rights to existing shared folders on the home
- Full the user can create, change, and delete any files in the shared
- **Read** the user can only read the files in the shared folder.
- None the user cannot read, create, change, and delete files in the shared folder.

3. Click OK.

server

|                | Tolucio    |            |            |
|----------------|------------|------------|------------|
| Shared Folders | Full       | Read       | None       |
| 🕑 Music        | ۲          | 0          | 0          |
| 🖹 Photos       | ۲          | $\bigcirc$ | $\bigcirc$ |
| 📭 Public       | ۲          | $\bigcirc$ | $\bigcirc$ |
| 🚺 Rita         | 0          | $\odot$    | ۲          |
| 🚺 Rita share   | $\bigcirc$ | $\bigcirc$ | ۲          |
| 🝺 Software     | ۲          | $\bigcirc$ | $\bigcirc$ |
| 📴 Videos       | ۲          | $\bigcirc$ | $\bigcirc$ |
| 🚺 200          | $\odot$    | 0          | ۲          |

# Remotely accessing your home server over the Internet

## Enabling remote access on the Windows Home Server

To access your data and home computers from the internet whenever you are, 1. you need to configure Windows Home Server to allow Remote Access.

- . Log on to the Windows Home Server Console.
- Click Settings on the upper right corner of the Windows Home Server Console window, and then click Remote Access in the left pane.
- Under the Remote Access heading, click Turn on to enable the remote access configuration to your home server.

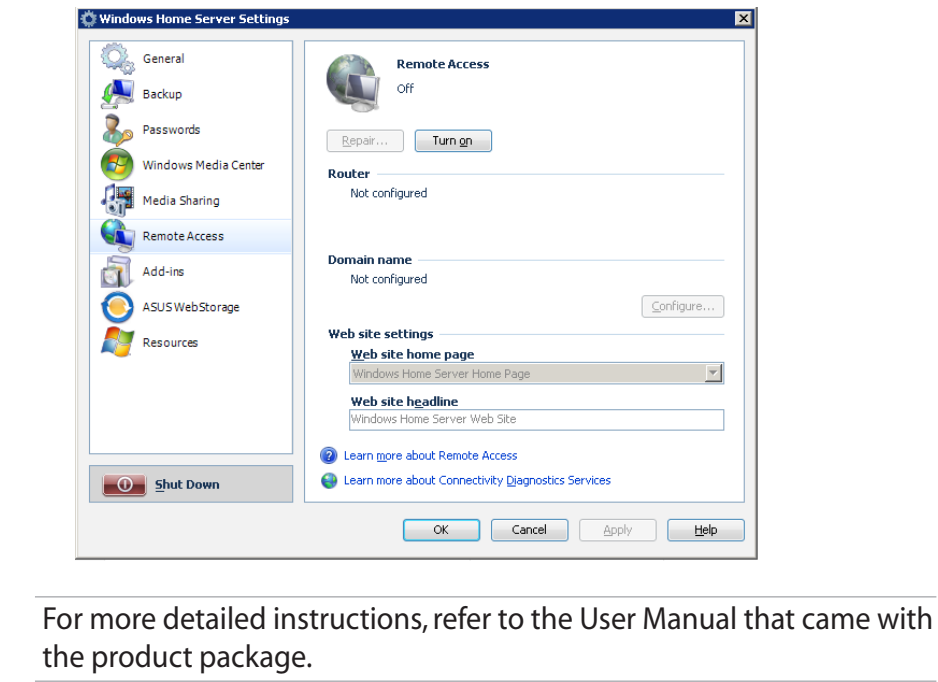

# **ASUS special features**

## **ASUS Xtor Manager**

Click the ASUS Xtor Manager tab enter the main page.

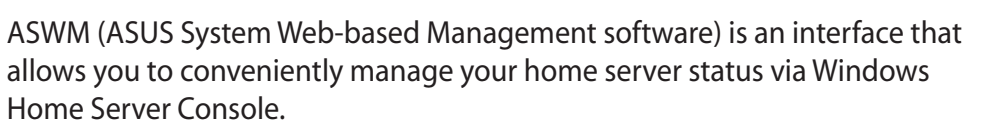

Click the ASWM tab to control the system status.

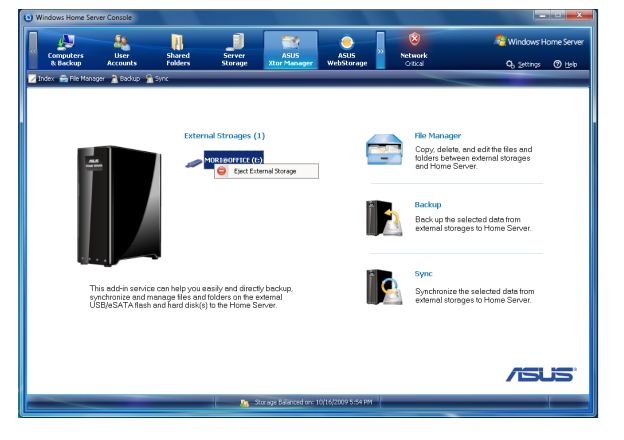

## ASUS WebStorage

ASUS WebStorage allows you to enjoy one-year-free online space and back up files to your home server. With Internet connection, you can access and share any files whenever you want and wherever you are.

| Windows Home Server Console                                                                                                    |                                                 |                                                                                            | Windows Home Serve                                                      | er Console                                         |                   |                                                           |                |                   |
|----------------------------------------------------------------------------------------------------|-------------------------------------------------|--------------------------------------------------------------------------------------------|-------------------------------------------------------------------------|----------------------------------------------------|-------------------|-----------------------------------------------------------|----------------|-------------------|
| Computers User S<br>& Backup Accounts                                                                                                    | Shared Server ASUS<br>Folders Storage Xtor Mana | ger WebStorage WebStorage                                                                  | Computers<br>& Backup                                                   | User Shared<br>Accounts Folders                    | Server<br>Storage | ASUS<br>Xtor Manager                                      | SUS<br>Storage | ietwor<br>Critica |
| My Web Back W My Wé Spre 1<br>Backup Service:  Charles Charles<br>Packup Service:  Charles<br>Packup Service:  Charles<br>Packas<br>Packas<br>Pack | Reexh Settro:                                   | puter Name: TSMIN<br>Backup disabed.<br>ackup 8 (24.411.001 bytes)<br>ed life: 0 (0 bytes) | By wild gestad → 1<br>Sync: Service:<br>Folders to sync:<br>↓ Mo@ndFold | w vez grc. ji Keintai<br>@ Crable © Litadie<br>der | Silingi           | 0 Status: gyne i'r<br>Todal Syne Tine:<br>Lant Syne Tine: | pogenito       |                   |

# **Performing system recovery**

Use the bundled ASUS HOME SERVER TS mini Recovery DVD to recover your home server, restore the home server to its factory default, or replace the main hard disk in your home server.

If you perform Server Recovery, the server settings and all user accounts will be deleted; the data in shared folders still exist. If you perform Factory Reset, all data on the home server's hard drives will be deleted.

## **Recovering Windows Home Server**

Insert the ASUS HOME SERVER TS mini Recovery DVD into the computer that is connected to your home network. The Server Recovery wizard starts.

If Autorun is NOT enabled in your computer, browse the contents of the Recovery DVD to locate the Install.exe file. Double-click the Install.exe to run the Recovery wizard.

- Click Next and follow the onscreen instructions to find your home server. Select the option " Re-install Windows Home Server software" and then click Next. Follow the onscreen instructions to finish the recovery process.

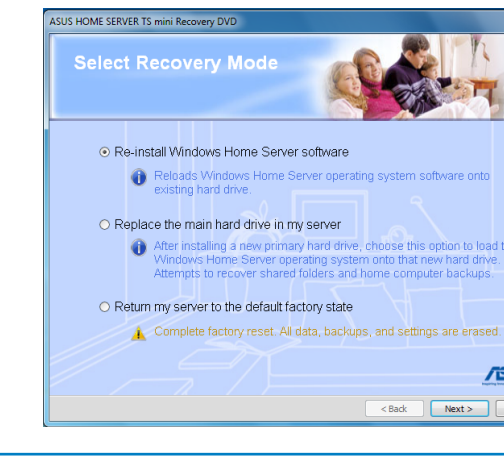

|                  |           | × |
|------------------|-----------|---|
|                  |           |   |
|                  |           |   |
|                  |           |   |
|                  |           |   |
|                  |           |   |
|                  |           |   |
|                  |           |   |
|                  |           |   |
|                  |           |   |
|                  | Configure |   |
|                  |           |   |
|                  | ~         |   |
|                  |           |   |
|                  |           |   |
|                  |           |   |
| nostics Services |           |   |
| cel (nodu        | Halp      | 5 |
| Apply            | Teih      |   |

## Accessing the TS mini home page

- Open the Internet Explorer Web browser.
- Ensure to use the Internet Explorer to access the home page. When you use other Web browsers, you may not use some features like Remote Access to Computers or Connect to your Home Server.
- Enter the Internet domain name assigned to you during the remote access setup procedures (For example, https://tsmini.homeserver.com). Then, the Logon web page appears.
- 3. Click the Log On button on the upper right corner.
- 4. Enter a personal user account and password.
  - You cannot use the Administrator account or the Guest account to log on to the home page. You must log on with a user account that is enabled for Remote Access.
- 5. Now you are on the TS mini home page. There are three tabs on the home page: Home, Computers, Shared Folders. Click each tab to go on.

| Home                                                           | Computers                                                              | Shared Folders                                                             |                                                                                                    |
|----------------------------------------------------------------|------------------------------------------------------------------------|----------------------------------------------------------------------------|----------------------------------------------------------------------------------------------------|
|                                                                |                                                                        | Remote Access, cor<br>• Connect remot<br>• Get anywhere<br>• Tune your hor | nnect with confidence:<br>ely to your home computers.<br>access to folders and files at home.<br>access to folders and files at home.<br>e network with Windows Home Server. |
| Compu<br>cccess your hor<br>rinter, all as if<br>earn more abo | Iters<br>me computers. Run<br>you were sitting rig<br>ut Remote Access | an application, print to your home<br>ht there.<br>to computers            | Shared Folders Browse and download files and folders stored on your Home Server. Secure access to everything on the go. Learn more about remote access to files and folders  |

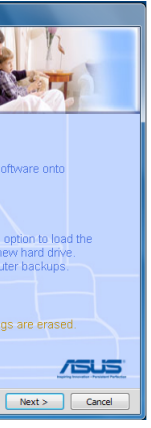

## **Restoring Factory Defaults**

- Repeat step 1-2 in the previous section "Recovering Window Home Server'
- Select the option "Return my server to the default factory state" and then click Next. Follow the onscreen instructions to finish the restore process.

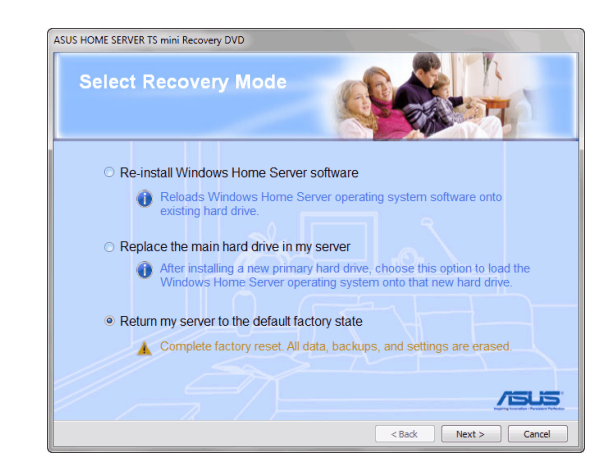

## Replacing the main hard drive in your home server

### To install Windows Home Server on a new main hard drive

- Follow the section "Removing a hard disk drive" under Server Storage to remove the existing main hard disk drive.
- 2. Follow the section "Adding a hard disk drive" under Server Storage to install a new main hard disk drive.

Always install the hard disk drive in which the OS is or will be installed to the HDD1 bay.

- 3. Repeat step 1-2 in the previous section "Recovering Window Home Server".
- 4. Select the option "Replace the main hard drive in my server," and then click Next. Follow the onscreen instructions to complete the process.

Free Manuals Download Website <u>http://myh66.com</u> <u>http://usermanuals.us</u> <u>http://www.somanuals.com</u> <u>http://www.4manuals.cc</u> <u>http://www.4manuals.cc</u> <u>http://www.4manuals.cc</u> <u>http://www.4manuals.com</u> <u>http://www.404manual.com</u> <u>http://www.luxmanual.com</u> <u>http://aubethermostatmanual.com</u> Golf course search by state

http://golfingnear.com Email search by domain

http://emailbydomain.com Auto manuals search

http://auto.somanuals.com TV manuals search

http://tv.somanuals.com